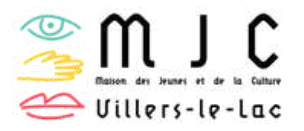

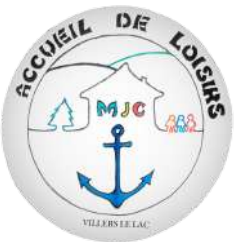

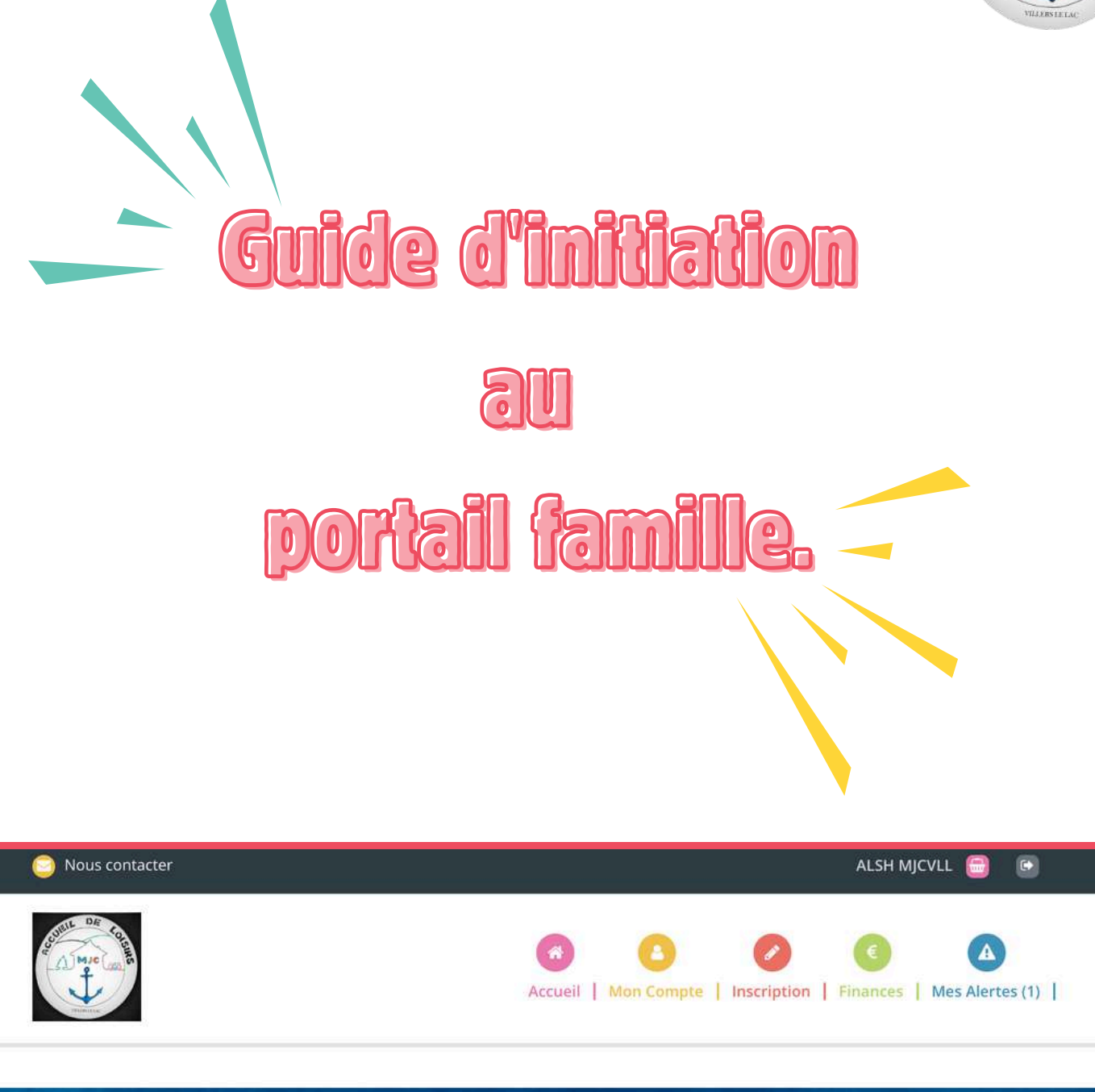

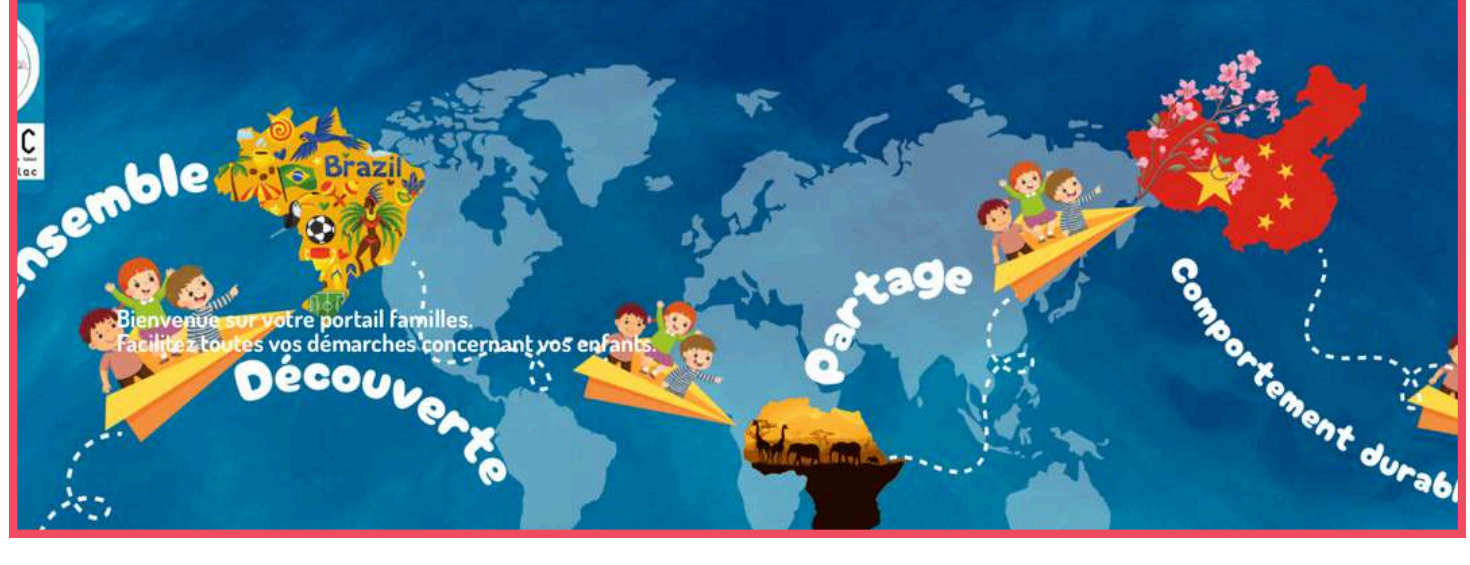

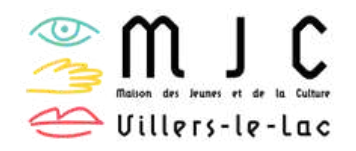

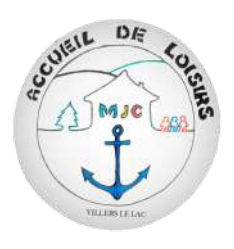

# Accueil de loisirs MJC de Villers le lac

#### Création d'un dossier sur le portail familles

https://alsh-mjcvll.portail-defi.net/

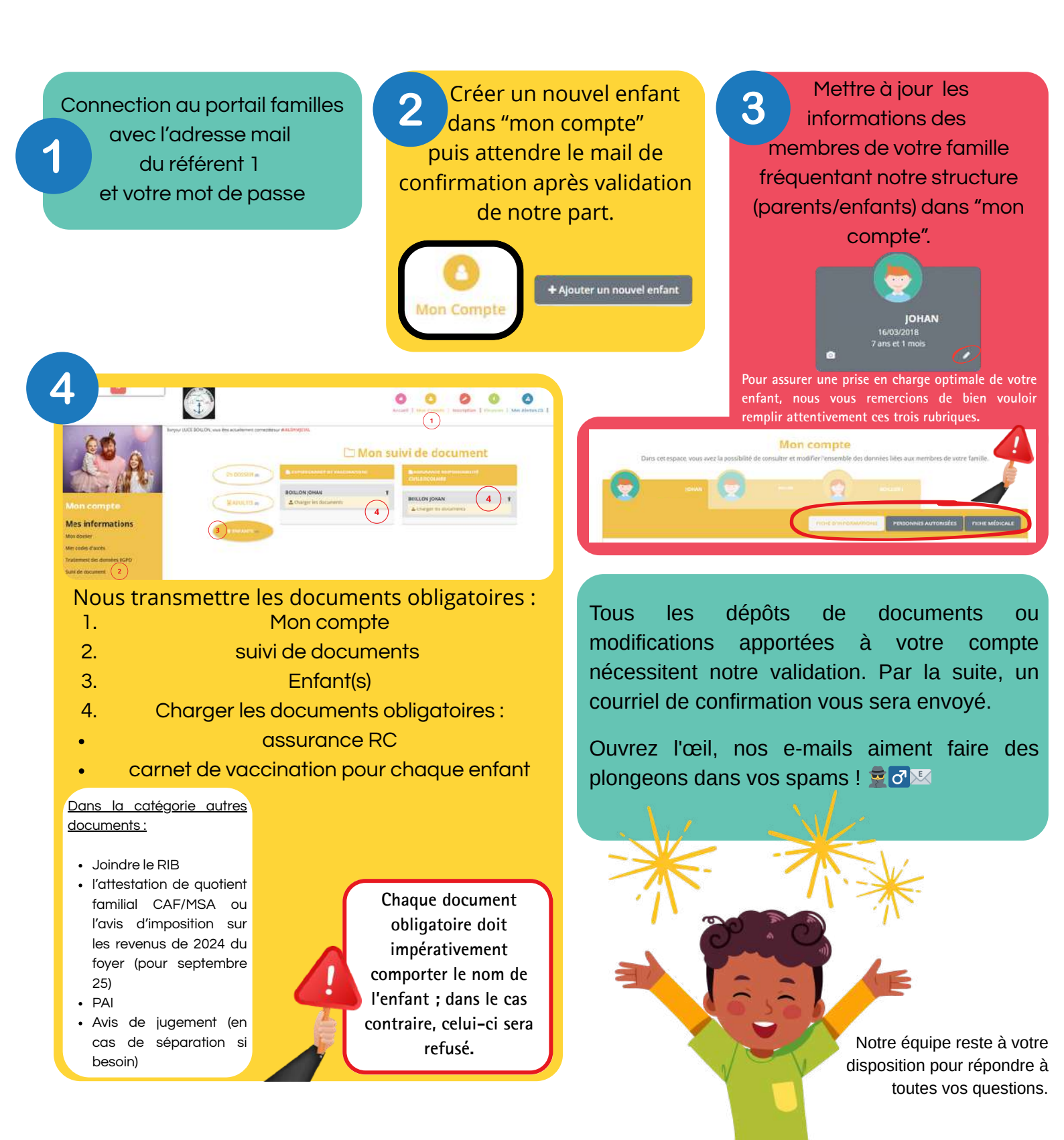

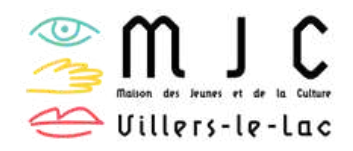

L'équipe ALSH

#### Inscription et désinscription.

https://alsh-mjcvll.portail-defi.net/

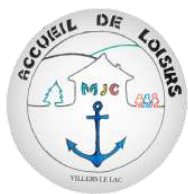

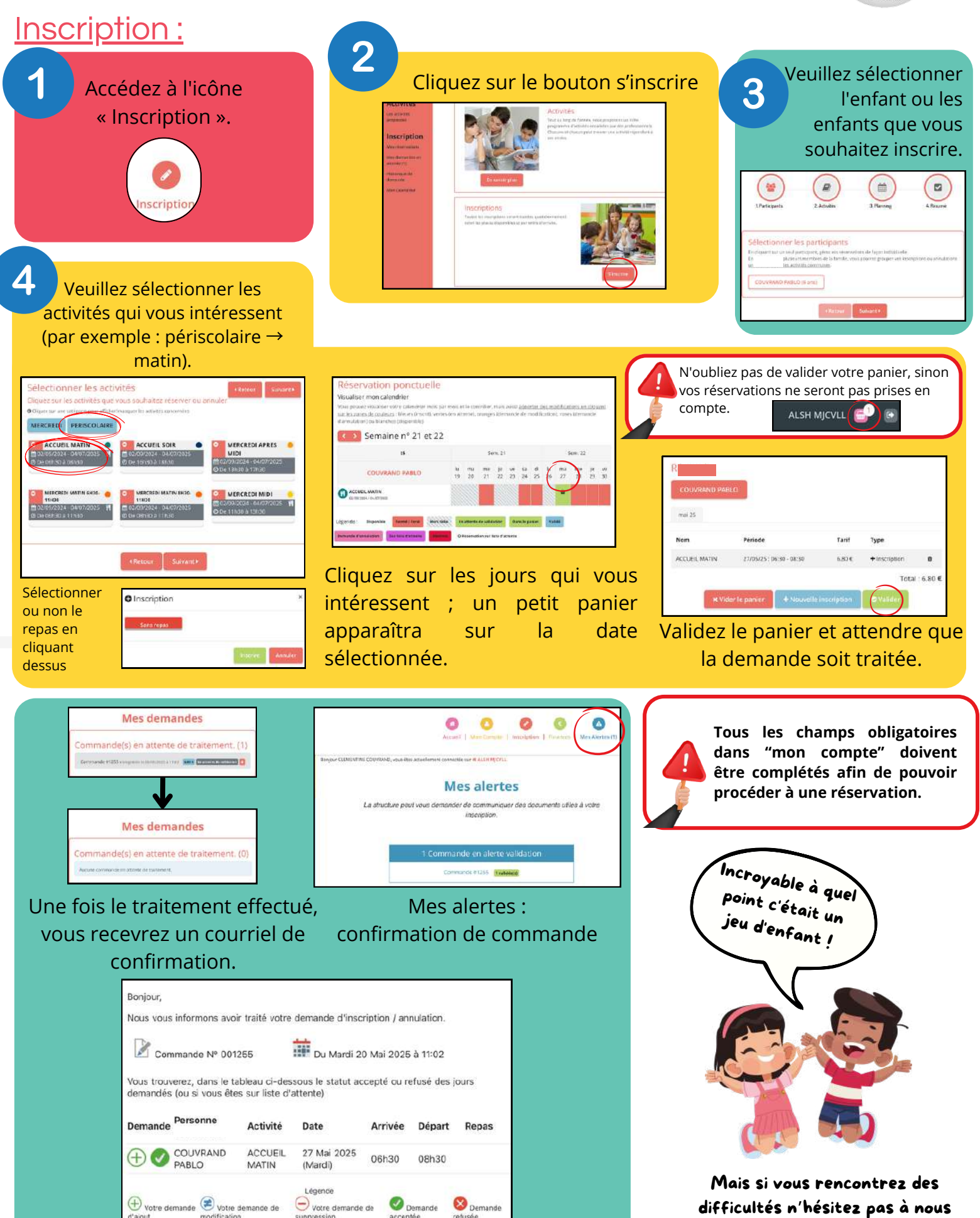

contacter!

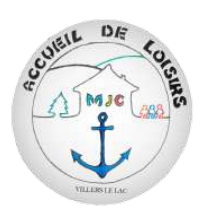

## Inscription et désinscription.

https://alsh-mjcvll.portail-defi.net/

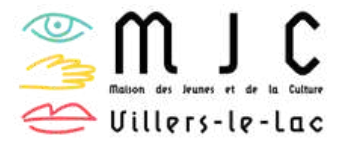

## Désinscription:

| 1       Accédez à l'icône «         Inscription ».       Inscription ».         Image: Second second sec | 2 Cliquer sur<br>« Mon calendrier ».                                                                                                    |                                                                                  | 3 Pour annuler, veuillez cliquer sur le<br>jour souhaité ; un petit panier<br>s'affichera sur la date que vous<br>avez sélectionnée.                                                                                                    |                                                                                                    |                                                                                                    |
|----------------------------------------------------------------------------------------------------|----------------------------------------------------------------------------------------------------|----------------------------------------------------------------------------------|----------------------------------------------------------------------------------------------------|----------------------------------------------------------------------------------------------------|----------------------------------------------------------------------------------------------------|
|                                                                                                    | Mes<br>inscriptions<br>Activités<br>Braceites<br>Braceites<br>Braceites<br>Braceites<br>Braceites<br>Braceites<br>Braceites<br>Braceites<br>Braceites<br>Braceites | Mes inscriptions<br>Dans col aspače, vous avez la possibilité do consultor at de | Mon calendrier Dimprimer Planning Calendrier                                                                                                    |                                                                                                    |                                                                                                    |
|                                                                                                    |                                                                                                    | Brayetry plus                                                                    | mai 2025<br>COUVRAND PABLO<br>D ACCUEL MATIN<br>Extrem 2016 / Gut Wordston<br>Légeride : Disponsite Persen / Hearter<br>Demande d'annulation : Sur Second attente                                                                                                    | Sem. 21                                                                                                    | Sem. 22<br>Is lu ma me je ve<br>(5 26 27 28 29 30<br>Company of the second second sec |
|                                                                                                    |                                                                                                    |                                                                                  | Mon calendrier                                                                                                    | 22<br>Sem. 21                                                                                                    | Calendrier, @ Panter.                                                                                                    |
| N'o<br>vos<br>con                                                                                                    | ubliez pas de valider votre panier, sinon<br>annulations ne seront pas prises en<br>npte.                                                                          |                                                                                  | COUVRAND PABLO  COUVRAND PABLO  COUVRAND  COUVRAND | Iu     ma     me     je     ve     sa       19     20     21     22     23     24     2       Marcine     1     1     1     1       Herr eldat     En attentic de validation     1       O Réservation sur liste d'attention | li lu ma me je ve<br>5 26 27 28 29 30<br>E la la la la la la la la la la la la la                                                                                                    |

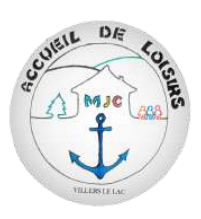

#### Avoir accès à l'ensemble des

informations.

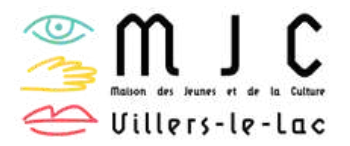

https://alsh-mjcvll.portail-defi.net/

#### Accès aux programmes et aux informations relatives aux

## inscriptions.

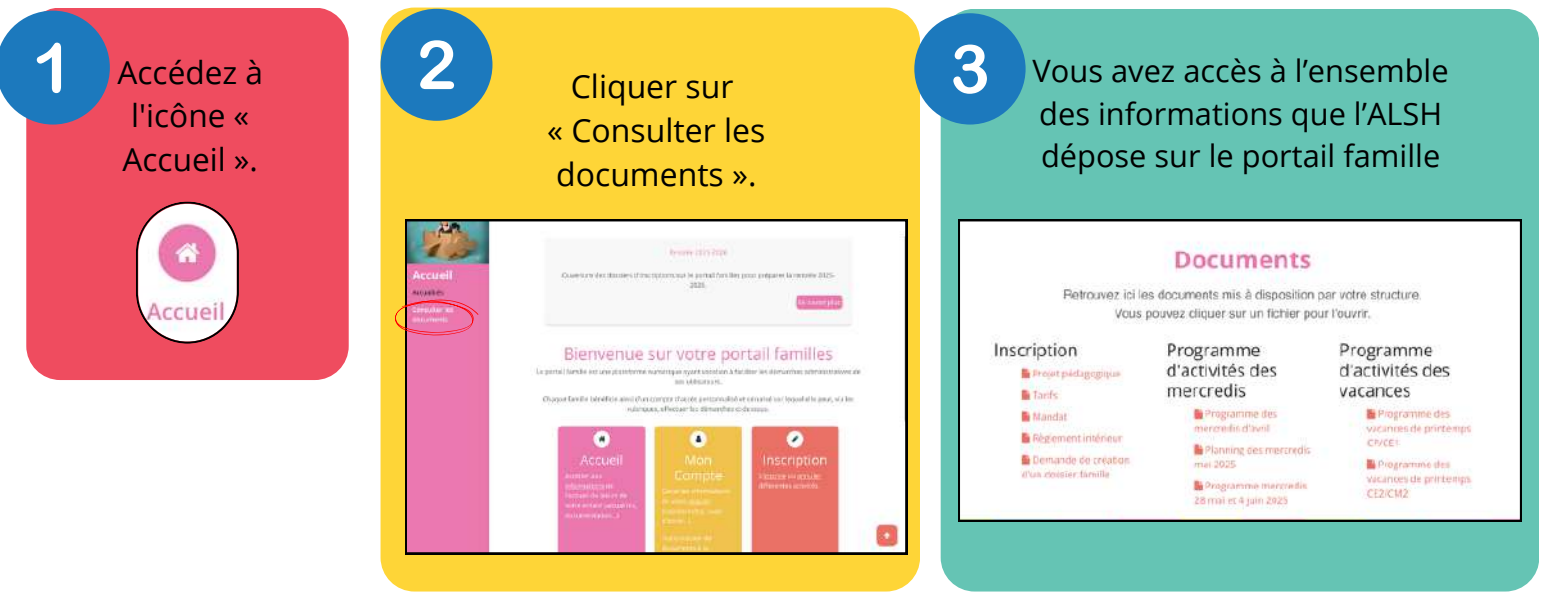

## Accès à vos factures

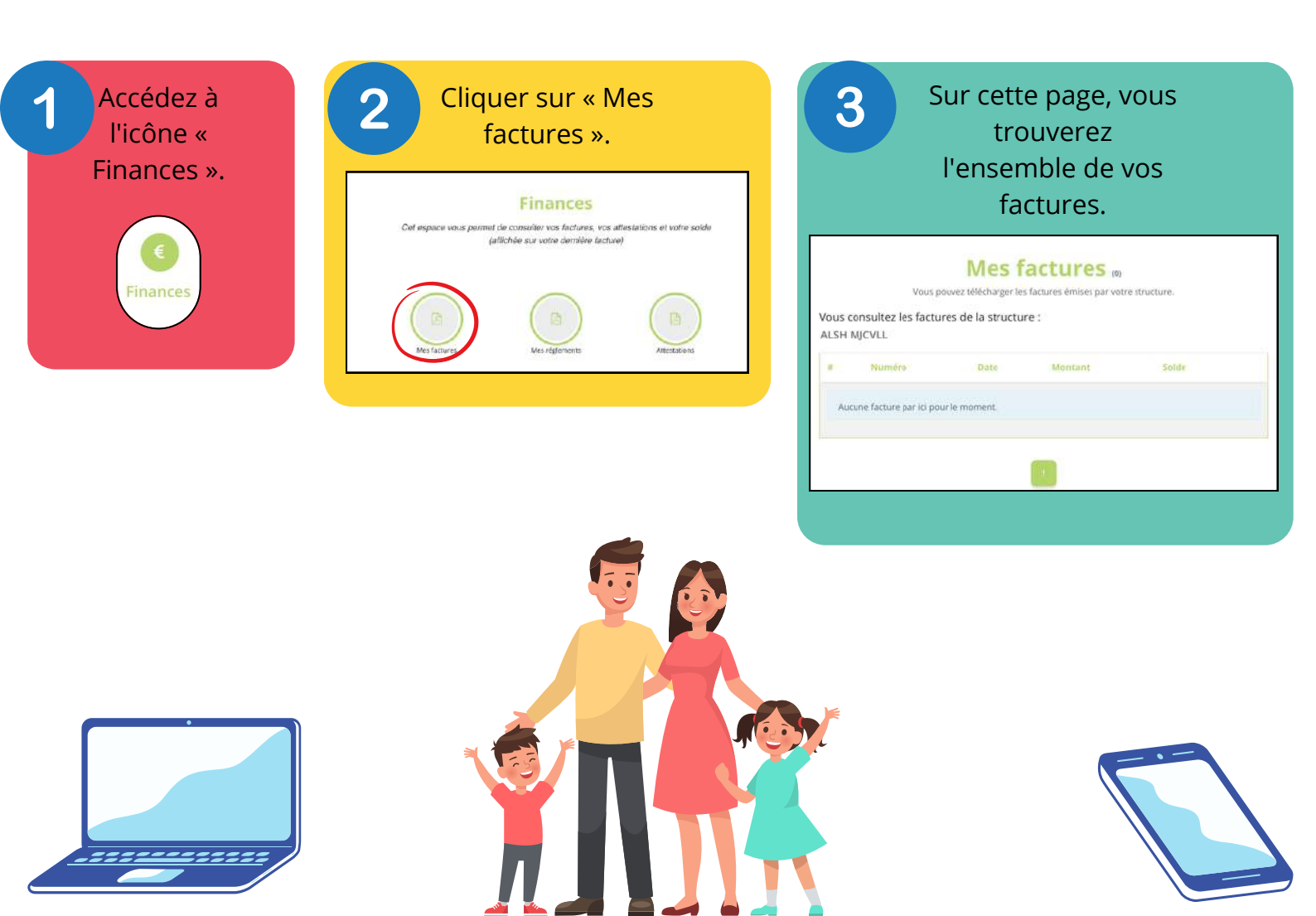